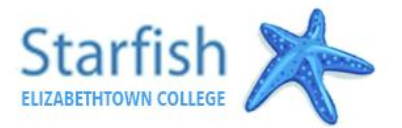

## TO VIEW YOUR NEW ADVISOR ASSIGNMENT

You can access Elizabethtown College's Starfish system by selecting "Students" on the etown.edu webpage and clicking the Starfish link under the Academics section.

- 1. Log in with the same user name and password you use for Jayweb (you don't need @etown.edu).
- 2. Click Menu button then "My Success Network"
- 3. Find the individual listed as your "Major Advisor". Dual majors will have two Major Advisors listed.
- 4. Follow the steps below to submit your Major & Career Reflection

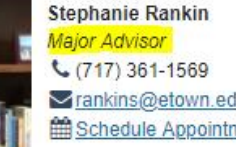

rankins@etown.edu Schedule Appointment

Please note that advisor assignments and Starfish features will be available beginning March 11, 2022. Activity to your new advisor.

## TO INTRODUCE YOURSELF TO YOUR NEW ADVISOR

- 1. From the menu, click "Raise your hand".
- 2. Select the "Major & Career Reflection Activity" option and leave the course option blank.
- 3. In the text box provided, please select at least 3 of the prompts below and include your responses in a note to your advisor.

| Raise your hand when you are questioning your major and would like guidance from Career Services<br>for exploring options. |  |
|----------------------------------------------------------------------------------------------------|--|
| Letter of Introduction                                                                                                    |  |
| Submit a letter of introduction to your advisor.                                                                           |  |
| Major & Career Reflection Activity                                                                                         |  |
| Select 3 of the prompts from the Major & amp; Career Reflection Activity and respond with your                             |  |
| answers so you can share your career and academic goals with your advisor.                                                 |  |

If you've declared a major (select at least 3)

- What are your interests, your favorite things about Etown, plans for the future?
- How did you make your decision to start this major?
- Are there other majors/minors you may add?
- Which aspect of this major are you most looking forward to over your time at Etown?
- Do you have any concerns about classes in this major? If so, what most concerns you?
- What career fields do you hope to pursue after graduation?

If you're exploring majors (select at least 3)

- What are your interests, your favorite things about Etown, plans for the future?
- What attracted you to Etown & how did you make your decision to come to Etown?
- What have you explored so far? How have you done this exploring?
- Are there majors/minors you are considering or have ruled out?
- How would you describe your learning style?
- What do you enjoy learning and what factors are most interesting/appealing about this subject?
- What career fields are you considering pursuing after graduation?
- 4. Click the Submit tab to send the notification to your Advisor.

Note: For dual majors your note will be automatically sent to both advisors.

## If you are having difficulty logging in to Starfish or completing the tasks, please contact Michelle Henry at Starfish@etown.edu or 717-361-3017.